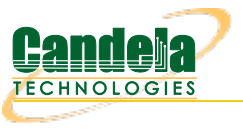

## Scripting a Standalone CT703 or CT704 Attenuator

**Goal**: Operate a CT703 or CT704 WiFi Attenuator with a script. The LANforge GUI provides scripting support for the CT703 and CT704 Attenuators. This cookbook provides a basic example of how to script the signal strength up and down.

Requires LANforge 5.2.11+ and CT703 or CT704 Attenuator.

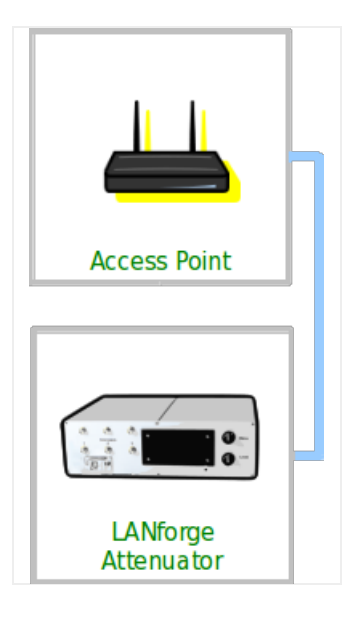

- 1. Create an Attenuator Script
  - A. In the Attenuators tab, select your attenuator and click Modify

| LANforge Manager Version(5.3.5) |                          |                              |            |              |               |           |              |          |             |         |
|---------------------------------|--------------------------|------------------------------|------------|--------------|---------------|-----------|--------------|----------|-------------|---------|
| <u>Control</u> <u>R</u> e       | porting <u>T</u> ea      | ar-Off <u>I</u> nfo <u>F</u> | lugins     |              |               |           |              |          |             |         |
|                                 |                          |                              |            |              | St            | op All    | Restart Mar  | nager    | Refresh     | HELP    |
| Layer-4                         | Generic T                | est Mgr 🛛 Te                 | st Group F | Resource Mgr | Event Log     | Alerts    | Port Mgr VAP | Stations | Messages    |         |
| Status                          | Layer-3                  | L3 Endp                      | s VolP/    | RTP V        | oIP/RTP Endps | s Arm     | ageddon      | WanLinks | Attenuators | File-IO |
|                                 | Start Stop Modify Delete |                              |            |              |               |           |              |          |             |         |
|                                 |                          |                              |            |              | Attenua       | ators — 🔭 |              |          |             |         |
| Name                            | State                    | Script                       | Module 1   | Module 2     | Module 3      | Module 4  | Temperat     |          |             |         |
| 1.1.60                          | Idle                     | None                         | 0.0        | 0.0          | 0.0           | 0.0       | 84           |          |             |         |
|                                 |                          |                              |            |              |               |           |              |          |             |         |
|                                 |                          |                              |            |              |               |           |              |          |             |         |
| Logged in t                     | o: brent-52              | 3:4002 as: /                 | Admin      |              |               |           |              |          |             |         |

B. You will see the *Modify Attenuator* window. Click on the **Script** button.

| 4         | (           | Aodify Attenuator                                |          |
|-----------|-------------|--------------------------------------------------|----------|
| Name:     | 1.1.60      |                                                  |          |
| Module 1: | 0.0 (0 ddB) | <ul> <li>Synchronized</li> </ul>                 | Script   |
| Module 2: | 0.0 (0 ddB) | <ul> <li>Adjustment Value: 5 (50 ddB)</li> </ul> | ▼ Adjust |
| Module 3: | 0.0 (0 ddB) | <b>•</b>                                         |          |
| Module 4: | 0.0 (0 ddB) | •                                                |          |
|           | Sync        | Apply OK                                         | Cancel   |

C. The *Add/Modify Script* window opens. In the picture below you see a huge list of numbers (the attenuation levels). These numbers are not pre-populated. You can copy and paste them out of this document or create a series with other commands listed below.

| 4                                                                                                    | Add/Modify Script                                                                                                    |
|----------------------------------------------------------------------------------------------------|----------------------------------------------------------------------------------------------------|
| Attenuator Name                                                                                                    | 1.1.60 Script Type: ScriptAtten                                                                                                    |
| Script Name:                                                                                                    | attnr Group Action: All                                                                                                    |
| 🗹 Enable Script                                                                                                    | 🗹 Show Reports 🖉 Symmetric 📃 Loop 🔛 Hide Iteration Details 🔛 Hide Legend 🔛 Hide CSV                                                                                                    |
| Loop Count                                                                                                    | Forever Script Iterations: 192 (192) Estimated Duration: 16 m (16 m)                                                                                                    |
|                                                                                                    | Script Configuration                                                                                                    |
| Run Duration:                                                                                                    | 5 s (5 s) 🗸                                                                                                    |
|                                                                                                    | Attenuations (ddB)                                                                                                    |
| 185, 195, 205, 215, ;<br>345, 355, 365, 375, ;<br>505, 515, 525, 535, ;<br>665, 675, 685, 695, ;<br>935, 925, 915, 905, ;<br>775, 765, 755, 765, 755, 765, 755, 765, 755, 765, 755, 75 | 22, 235, 245, 255, 245, 275, 285, 295, 305, 315, 325, 335,<br>85, 395, 405, 415, 425, 435, 445, 455, 455, 455, 655,<br>05, 715, 725, 735, 745, 755, 775, 775, 795, 055, 955, 945,<br>957, 885, 895, 905, 915, 925, 935, 944, 955, 955, 945,<br>957, 885, 875, 865, 855, 845, 835, 825, 815, 805, 795, 785,<br>357, 725, 715, 705, 695, 685, 657, 665, 655, 645, 625,<br>755, 565, 555, 545, 535, 525, 515, 505, 495, 485, 475, 465,<br>115, 405, 395, 385, 375, 366, 355, 644, 335, 325, 315, 305,<br>55, 242, 233, 225, 215, 205, 195, 1155, 145,<br>15, 85, 75, 65, 55, 45, 35, 25, 15, 5 |
| I                                                                                                    | Show Previous Report Sync Apply OK Cancel                                                                                                    |

- A. In the Script Type pulldown, select ScriptAtten
- B. Type in the name for the script, this example is called attnr
- C. Select Symmetric
- D. Choose 5 s for Run Duration. This will run the Attenuator at each ddB value for this period of time.
- E. Enter the following attenuation values for a 16 minute long test. This will send the attenuator from 5 to 955ddB and back:

| F. | 5, 15 | 5, 25,       | , 35, | 45,  | 55, 6 | 5, 75 | , 85,  | 95,   | 105, | 115,         | 125,  | 135, | 145, | 155, | 165,         | 175,         |
|----|-------|--------------|-------|------|-------|-------|--------|-------|------|--------------|-------|------|------|------|--------------|--------------|
|    | 185,  | 195,         | 205,  | 215, | 225,  | 235,  | 245,   | 255,  | 265, | 275,         | 285,  | 295, | 305, | 315, | 325,         | 335,         |
|    | 345,  | 355,         | 365,  | 375, | 385,  | 395,  | 405,   | 415,  | 425, | 435,         | 445,  | 455, | 465, | 475, | 485,         | 495,         |
|    | 505,  | 515,         | 525,  | 535, | 545,  | 555,  | 565,   | 575,  | 585, | 595,         | 605,  | 615, | 625, | 635, | 645,         | 655 <b>,</b> |
|    | 665,  | 675 <b>,</b> | 685,  | 695, | 705,  | 715,  | 725,   | 735,  | 745, | 755 <b>,</b> | 765,  | 775, | 785, | 795, | 805,         | 815,         |
|    | 825,  | 835,         | 845,  | 855, | 865,  | 875,  | 885,   | 895,  | 905, | 915,         | 925,  | 935, | 945, | 955, | 955,         | 945,         |
|    | 935,  | 925,         | 915,  | 905, | 895,  | 885,  | 875,   | 865,  | 855, | 845,         | 835,  | 825, | 815, | 805, | 795 <b>,</b> | 785,         |
|    | 775,  | 765,         | 755,  | 745, | 735,  | 725,  | 715,   | 705,  | 695, | 685,         | 675,  | 665, | 655, | 645, | 635,         | 625,         |
|    | 615,  | 605,         | 595,  | 585, | 575,  | 565,  | 555,   | 545,  | 535, | 525,         | 515,  | 505, | 495, | 485, | 475,         | 465,         |
|    | 455,  | 445,         | 435,  | 425, | 415,  | 405,  | 395,   | 385,  | 375, | 365,         | 355,  | 345, | 335, | 325, | 315,         | 305,         |
|    | 295,  | 285,         | 275,  | 265, | 255,  | 245,  | 235,   | 225,  | 215, | 205,         | 195,  | 185, | 175, | 165, | 155,         | 145,         |
|    | 135,  | 125,         | 115,  | 105, | 95,   | 85, 7 | 5, 65, | , 55, | 45,  | 35, 2        | 5, 15 | , 5  |      |      |              |              |

G. ...click OK

D. In the Attenuators tab, you will notice that your attenuator now reads **Enabled** in the *Script* column. Select the attenuator and click the **Start** button.

| LANforge Manager Version(5.3.5)                                                                  |         |  |  |  |  |  |  |  |  |
|--------------------------------------------------------------------------------------------------|---------|--|--|--|--|--|--|--|--|
| Control Reporting Tear-Off Info Plugins                                                          |         |  |  |  |  |  |  |  |  |
| Stop All Restart Manager Refresh                                                                 | HELP    |  |  |  |  |  |  |  |  |
| Layer-4 Generic Test Mgr Test Group Resource Mgr Event Log Alerts Port Mgr VAP Stations Messages |         |  |  |  |  |  |  |  |  |
| Status Layer-3 L3 Endps VolP/RTP VolP/RTP Endps Armageddon WanLinks Attenuators                  | File-I0 |  |  |  |  |  |  |  |  |
| Start Stop Modify Delete                                                                         |         |  |  |  |  |  |  |  |  |
| Attenuators                                                                                      |         |  |  |  |  |  |  |  |  |
| Name State Script Module 1 Module 2 Module 3 Module 4 Temperat                                   |         |  |  |  |  |  |  |  |  |
| 1.1.60 Idle Enabled 0.0 0.0 0.0 0.0 84                                                           |         |  |  |  |  |  |  |  |  |
|                                                                                                  |         |  |  |  |  |  |  |  |  |
|                                                                                                  |         |  |  |  |  |  |  |  |  |
|                                                                                                  |         |  |  |  |  |  |  |  |  |
|                                                                                                  |         |  |  |  |  |  |  |  |  |
|                                                                                                  |         |  |  |  |  |  |  |  |  |
| /                                                                                                |         |  |  |  |  |  |  |  |  |
| Logged in to: brent-523:4002 as: Admin                                                           |         |  |  |  |  |  |  |  |  |

E. The window Script Report will appear. This monitors the script behavior of the attenuator script.

| <u>\$</u>                                                                                                    |                                                                                                    | Script Report f                                                  | or: 1.1.60                                                                                 |                                                                                                    | 0 8                                                  |
|----------------------------------------------------------------------------------------------------|----------------------------------------------------------------------------------------------------|------------------------------------------------------------------|--------------------------------------------------------------------------------------------|----------------------------------------------------------------------------------------------------|------------------------------------------------------|
| <pre>Script on: 60<br/>Script: ScriptAtten Name: attnr<br/>Flags: ACTIVE SHOW_REPORT SYMMETRI<br/>Group-Action: ALL<br/>Loop-Count: 0<br/>Max-Iterations: 192<br/>Iteration-Duration: 5000ms<br/>Attenuations:<br/>5,15, 25, 35, 45, 55, 65, 75, 85, 95, 105, 115,<br/>5,715, 725, 735, 745, 755, 765, 775, 785, 795<br/>5,525, 515, 505, 495, 485, 475, 465, 455, 44<br/>Steps-Completed: 0<br/>Estimated total script duration: 9</pre> | C RUN_ON_MGR<br>125,135,145,155,165,<br>,805,815,825,835,845<br>5,435,425,415,405,38<br>60 seconds | 175, 185, 195, 205<br>, 855, 865, 875, 88<br>5, 385, 375, 365, 3 | , 215, 225, 235, 245, 255, 2<br>5, 895, 905, 915, 925, 935,<br>55, 345, 335, 325, 315, 305 | 65, 275, 285, 295, 305, 315, 325, 335, 345, 35<br>945, 955, 955, 945, 935, 925, 915, 905, 895, 8<br>, 295, 285, 275, 265, 255, 245, 235, 225, 215, | 5, 365, 375, 38<br>85, 875, 865, 8<br>205, 195, 185, |
| Started At: Fri Nov 18 15:05:39 2<br>Script on: 60<br>Script: ScriptAtten Name: attnr<br>Flags: ACTIVE SHOW_REPORT SYMMETRI<br>Group-Action: ALL<br>Loop-Count: 0<br>Max-Iterations: 192<br>Iteration-Duration: 5000ms<br>Attenuations:<br>5,15,25,35,45,55,65,75,85,795,105,115,<br>5,75,725,785,745,755,765,775,785,795                                                                                                    | 00 secunds<br>016<br>C<br>125, 135, 145, 155, 165,<br>.805, 815, 825, 835, 845                     | 175,185,195,205<br>, 855,865,875,88                              | , 215, 225, 235, 245, 255, 2<br>5, 895, 905, 915, 925, 935,                                | 65, 275, 285, 295, 305, 315, 325, 335, 345, 35<br>945, 955, 955, 945, 935, 925, 915, 905, 895, 8                                                   | 5, 365, 375, 38<br>85, 875, 865, 8                   |
| <pre>5/525.15.505.495.485.475.465.455.44<br/>Steps-Completed: 0<br/>Estimated total script duration: 9<br/>Started At: Fri Nov 18 15:05:39 2<br/># iteration: 1/192 Attenuator: 60 now<br/># Attenuation: 5 machine-load: 0.00<br/># iteration: 2/192 Attenuator: 60 now</pre>                                                                                                    | 5,435,425,415,405,35<br>60 seconds<br>016<br>: 1479510344576ms d<br>: 1479510349576ms d            | uration: 5000ms                                                  | 55, 345, 335, 325, 315, 305                                                                | , 295, 285, 275, 265, 255, 245, 235, 225, 215,                                                                                                    | 205,195,185,                                         |
| # Attenuation: 15 machine-load: 0.00                                                                                                    |                                                                                                    |                                                                  |                                                                                            |                                                                                                    |                                                      |

F. Also notice the attenuation values change in the LANforge Manager as the script runs.

Note: These values update every five seconds, so values may differ within the five second window.

| LANforge Manager Version(5.3.5)                                                                                                    | - O X   |
|----------------------------------------------------------------------------------------------------|---------|
| Control Reporting Tear-Off Info Plugins                                                                                                    |         |
| Stop All Restart Manager Refresh                                                                                                    | HELP    |
| Layer-4         Generic         Test Mgr         Test Group         Resource Mgr         Event Log         Alerts         Port Mgr         VAP Stations         Messages           Status         Layer-3         L3 Endps         VolP/RTP         VolP/RTP         Armageddon         WanLinks         Attenuators | File-I0 |
| Start Stop Modify Delete                                                                                                    |         |
| Allenvisions                                                                                                    |         |
| Initial State         Scale         Scale         Module 1         Module 2         Module 3         Module 4         Emperature           1.1.60         Running         Running         30.5         30.5         30.5         84                                                                                  |         |
|                                                                                                    |         |
|                                                                                                    |         |
|                                                                                                    |         |
|                                                                                                    |         |
| Logged in to: brent-523:4002 as: Admin                                                                                                    |         |

Candela Technologies, Inc., 2417 Main Street, Suite 201, Ferndale, WA 98248, USA www.candelatech.com | sales@candelatech.com | +1.360.380.1618